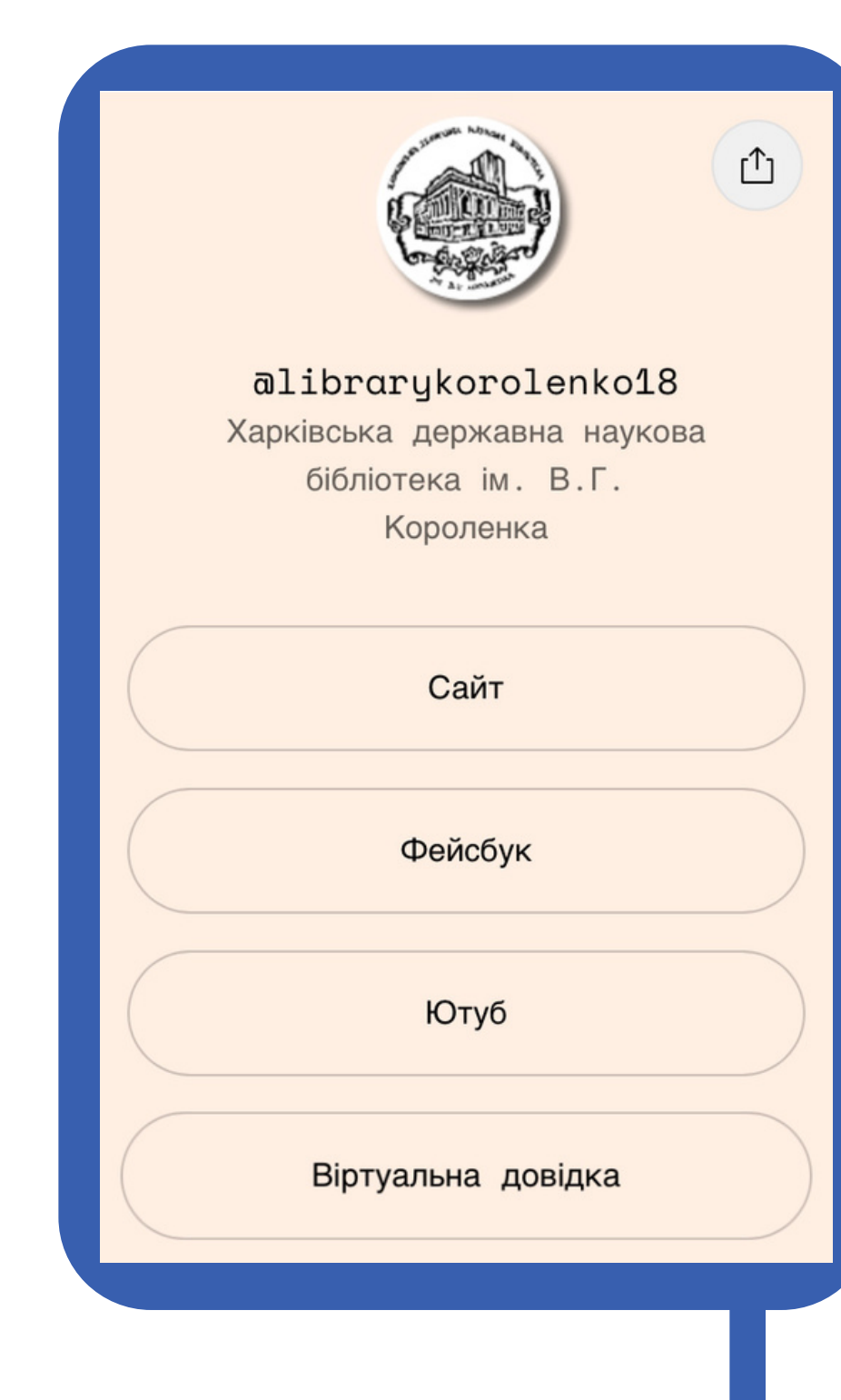

Linktr.ee Subscribe

**@libjournalist** Навчально-інноваційний проєкт @librarykorolenko18 з бібліотечної журналістики

SendPulse: інструмент e-mail маркетингу для вчителів та бібліотекарів

Інтерактив в онлайні: сервіси для опитувань і тестувань (Mentimater, Vevox, Kahoot, AnsverGarden)

# СТВОРЮЄ МО МУЛЬТИПОСИЛАННЯ ДЛЯ БІО ІНСТАГРАМ-СТОРІНКИ ЗА ДОПОМОГОЮ СЕРВІСУ "LINKTREE"

# **ΤΙΟΙΟΙΙΟΙΟΙΙΟΙΟΙΙΟΙΟΙΙ**

### ПІДГОТУВАЛА

### КАТЕРИНА ВІРЮТІНА

Завідуюча сектором відділу науково-методичної роботи ХДНБ ім. В. Г. Короленка

# МУЛЬТИПОСИЛАННЯ

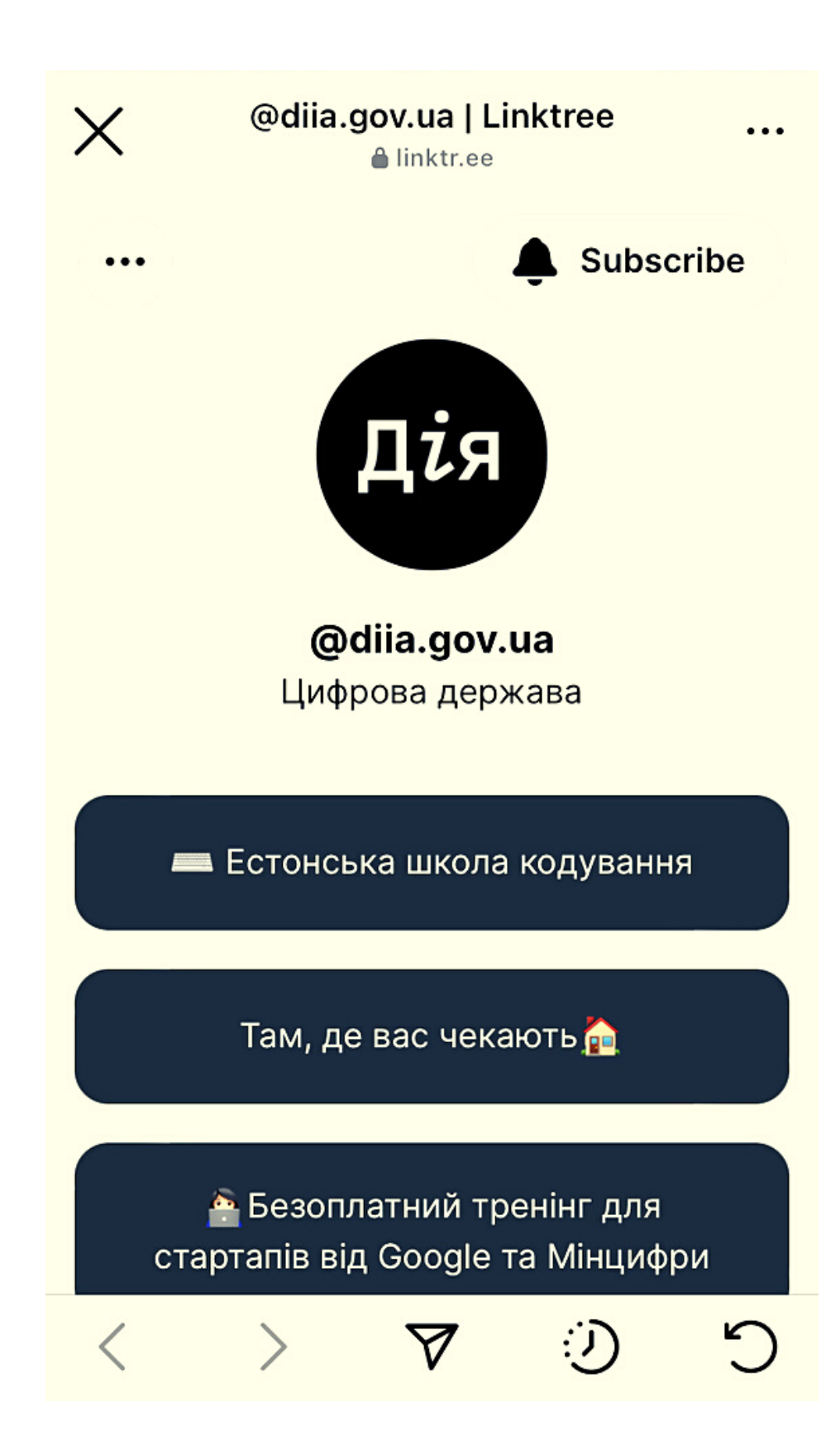

# ЩО ЦЕ ТАКЕ

Мультипосилання (англ. «Multiple Links»), дерево посилань - це одне загальне посилання, яке веде на міні-сайт з декількома посиланнями на необхідні ресурси. Такий сайт має назву мікролендінг. Зазвичай це сайт-візитка, який містить інформацію про володаря, посилання на веб-сайт, сторінки в соціальних мережах, контакти.

# НАВІЩО ПОТРІБНО

В профілі інстаграм (біографії) допускається лише одне посилання, а посилання в публікаціях не працюють. Мультипосилання розміщується в біо сторінки та спонукає користувача натиснути на нього і перейти на сторінку, де зібрана вся важлива інформація про вас (сайт, соціальні мережі, контакти) та корисний контент (електронні ресурси, онлайнреєстрації на заходи тощо).

| КОНСТРУ           | КТОРИ ДЛЯ СТВОРЕННЯ МУЛЬ                                                                                                    |
|-------------------|----------------------------------------------------------------------------------------------------|
| 🖰 Choko.Link      | <mark>Choko.Link</mark> (Україна)<br><b>Можливості:</b> 1 сторінка з посиланнями, до 5 блокі, к                                                                                                   |
| CLIXBY            | <u>Clixby</u> (Україна)<br><b>Можливості:</b> 1 сторінка, 1 проєкт, до 5 блоків, вибір<br>сторінки, Deep linking, статистика відвідувань та клікі                                                 |
| SendPulse 🤝       | S <u>endpulse</u> (Україна)<br><b>Можливості:</b> 1 сайт, 50 сторінок, вибір доменного ім<br>готові шаблони сайту, передвстановлені стилі сайту,<br>загальна статистика переходів за посиланнями. |
| Ink.Bio           | Lnk.Bio (Сінґапур)<br>Можливості: своя унікальна URL-адреса сторінки, н<br>вставка музики та відео.                                                                                               |
| BIO.<br>LINK      | <mark>bio.link</mark> (США)<br><b>Можливості:</b> статистика відвідувачів, 15 шаблонів.                                                                                                    |
| Linktree*         | Linktree (Велика Британія)<br><b>Можливості:</b> необмежена кількість посилань і настр<br>аналітика.                                                                                              |
| N Houd in Is us o | <u>HeyLink.me</u> (Австралія)                                                                                                    |

💦 HeyLink.me

Можливості: необмежена кількість посилань, аналітика, лідогенерація, шаблони посилань в біо, меню, локації, необмежена кількість соціальних і музичних посилань.

# ТИПОСИЛАНЬ

- статистика переходів по посиланнях
- домену, своя унікальна URL-адреса ів, інтеграції для зворотного зв'язку.
- лені, пошукова оптимізація (SEO), підключення Google Analytics,
- еобмежена кількість посилань,

- ооюване дерево посилань,

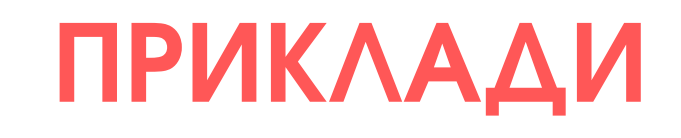

### linktr.ee

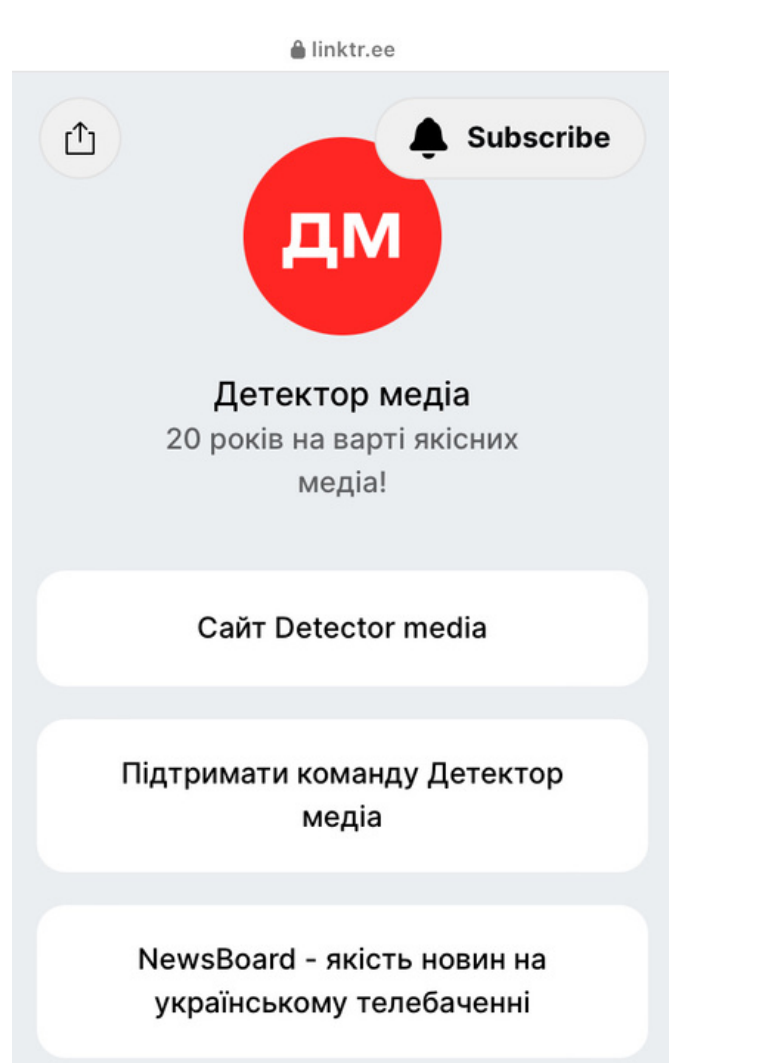

### **@detectormedia**

### @suspilne.news

### @holosameryky

### Ink.bio

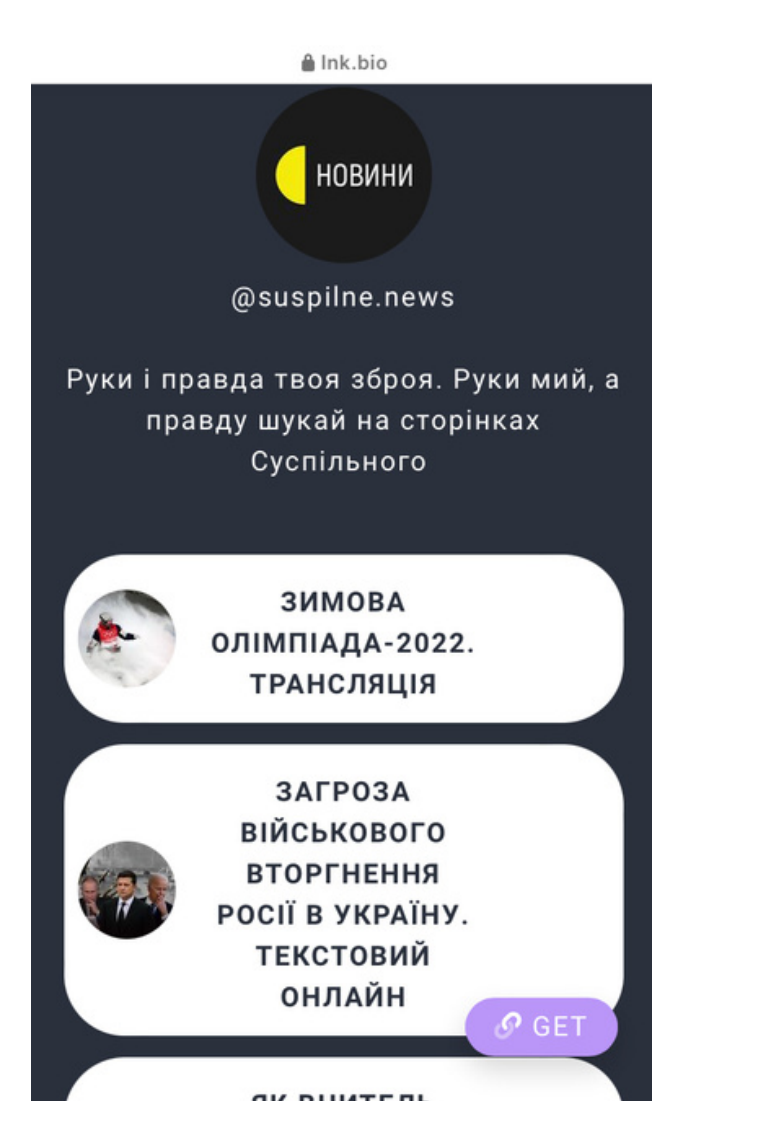

### linkin.bio

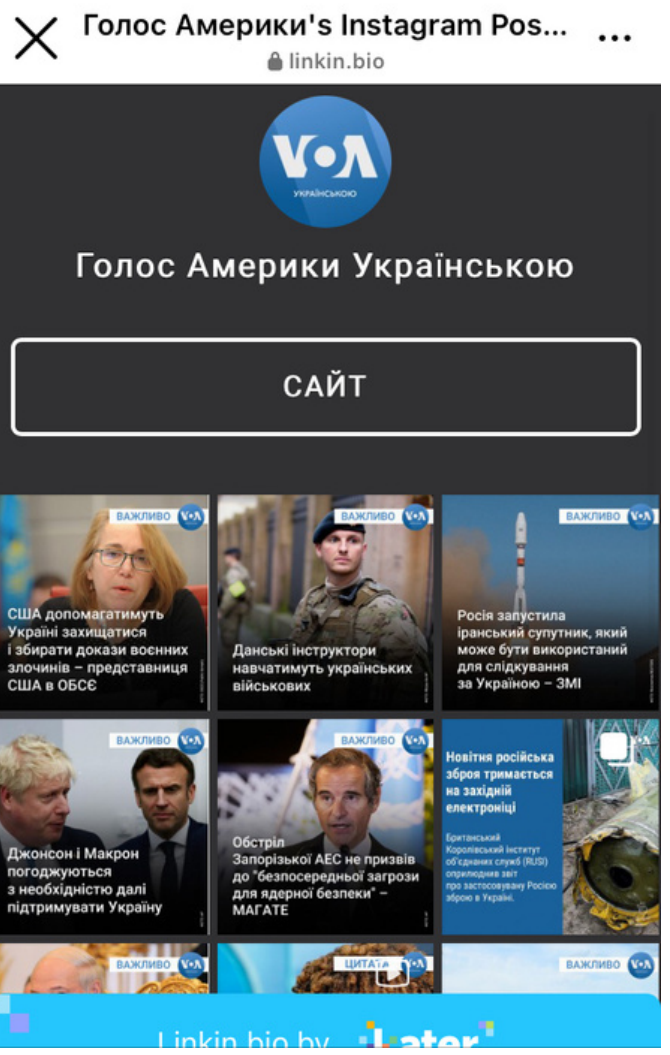

### heylink.me

🔒 heylink.me

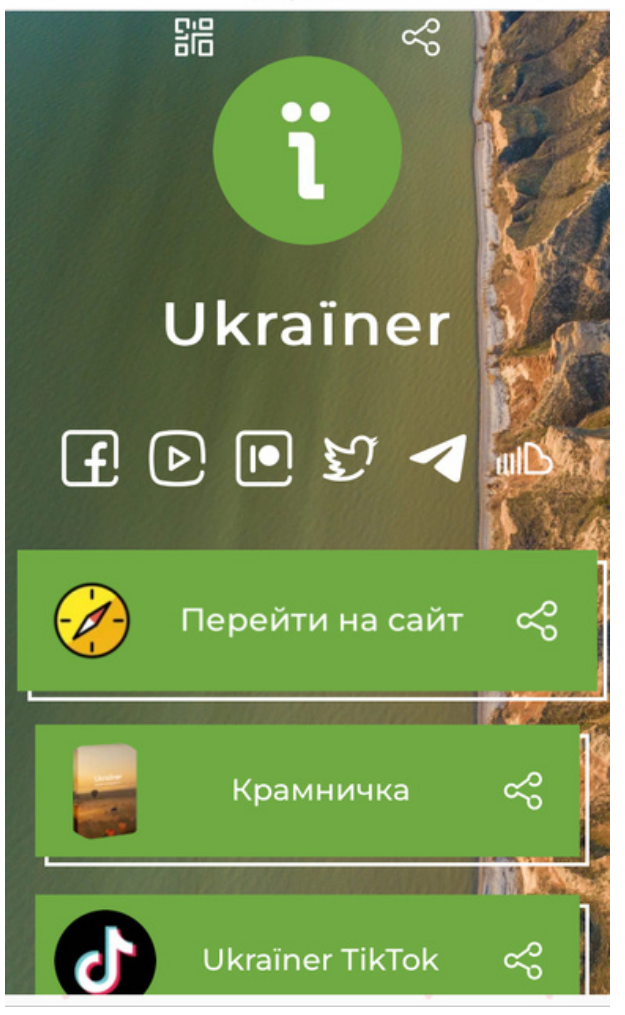

### @ukrainer\_net

# СТВОРЮЄМО МУЛЬТИПОСИЛАННЯ У LINKTREE Крок 1. Реєстрація

| Linktree*                                  | Marketplace Discover Pricing Learn                                   | Log in Sign up free                            |
|--------------------------------------------|----------------------------------------------------------------------|------------------------------------------------|
| are.                                       | n one                                                                | Pride Pals<br>LGBTQ+ safe spaces               |
| oimp                                       |                                                                      | Upcoming events                                |
| Sinp                                       |                                                                      | Pride Pals blog                                |
| Join 25M+ people<br>and sell online. All f | and share everything you create, curate<br>from the one link in bio. | Support us e cause<br>\$10 \$25 \$50<br>Donste |
| linktr.ee/yourname                         | Claim your Linktree                                                  |                                                |
|                                            |                                                                      |                                                |

1. Введіть в поле **"yourname" назву профілю** своє сторінки ї та клікніть на кнопку **"Claim your** Linktree".

### АБО

Linktree\*

- 2. Клікніть "Sign up free".
- 3. Заповніть необхідні поля: E-mail та Password.

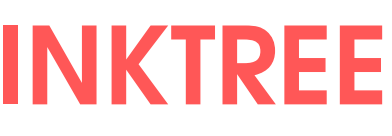

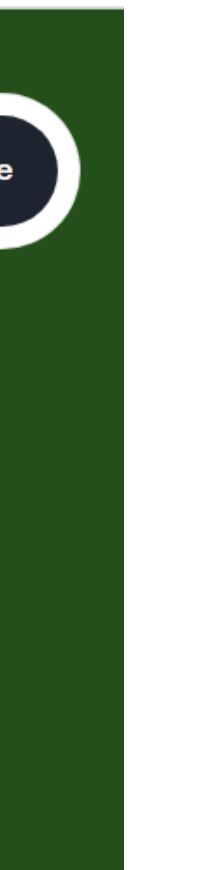

| Крок 1. Реєстрація. Розкажіть про себе                 |                                                                                                    |  |  |  |
|--------------------------------------------------------|----------------------------------------------------------------------------------------------------|--|--|--|
| Tell us about vourself                                 | <b>Tell us about yourself</b> For a personalized Linktree experience                                                           |  |  |  |
| For a personalized Linktree experience                 |                                                                                                    |  |  |  |
| Tell us your name<br>Харківське обласне відділення УБА | Tell us your name<br>Харківське обласне відділення УБА                                                                         |  |  |  |
| Continue                                               | Select one category that best describes your Linktree:          Business       Creative       Education       N: Entertainment |  |  |  |

Введіть в поле "Tell us your name" повну назву своє сторінки і оберіть відповідну до вашої діяльності категорію.

### Крок 2. Підтвердіть акаунт Linktree\* через електронну пошту

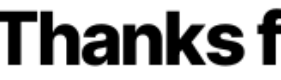

To verify your account, click on the link sent to your inbox (how.uba2011@gmail.com).

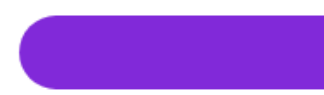

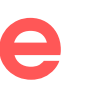

### Thanks for signing up

**Continue to My Linktree** 

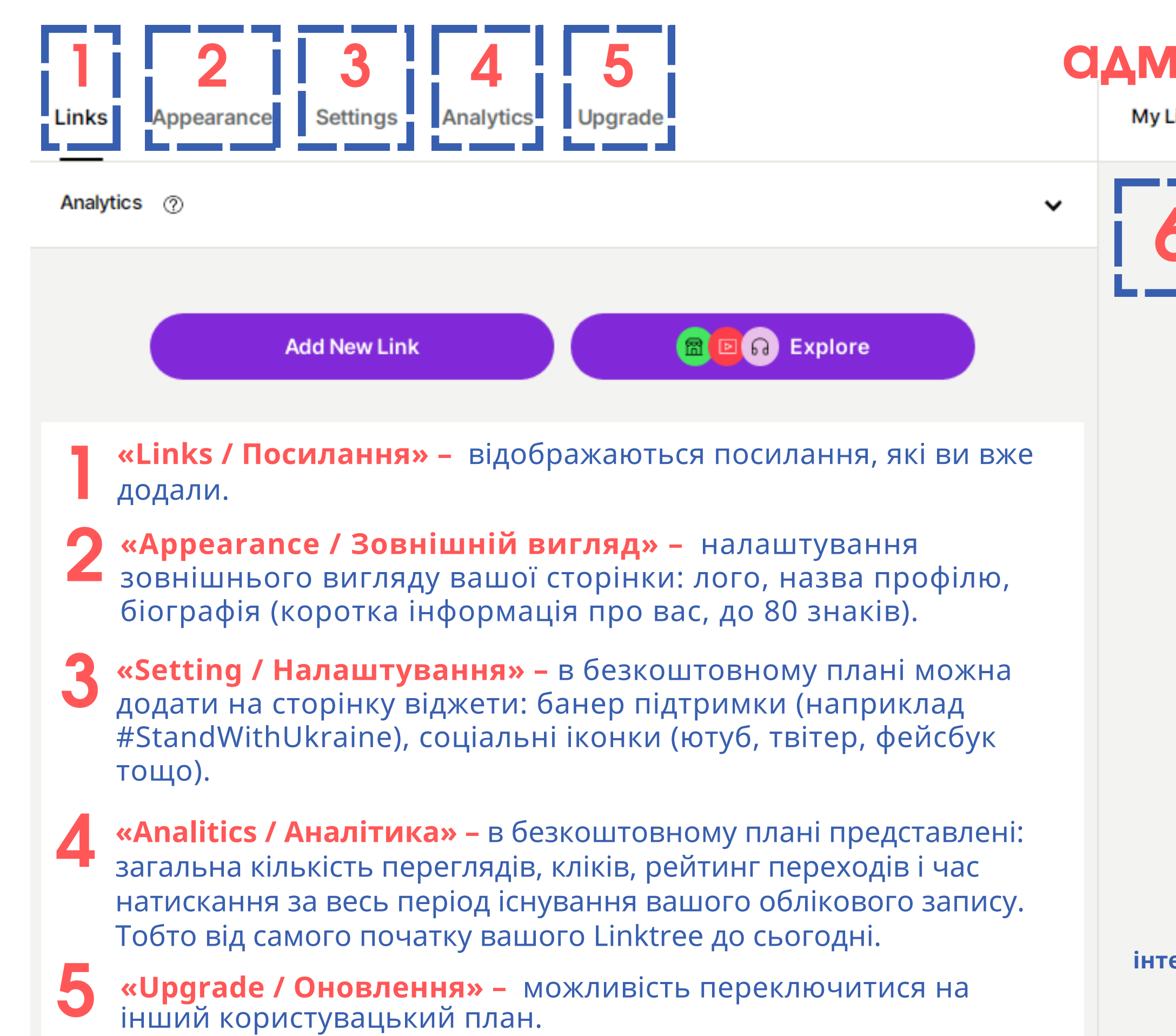

# Крок.3 Вивчаємо адміністративну панель

My Linktree: https://linktr.ee/kharkivula

Share

Відображення мультипосилання на мобільном.

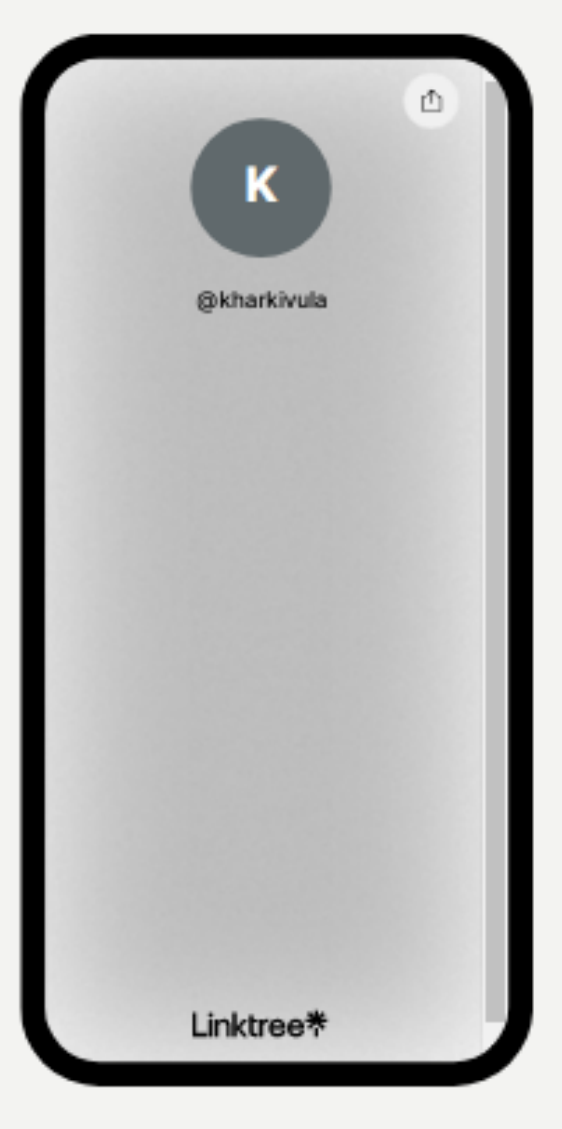

! Якщо важко працювати з англійським інтерфейсом можна увімкнути переклад сторінки українською в Google Chrome. Як це зробити, читайте <u>тут</u>

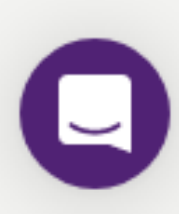

# Крок. 4 Оформлюємо Appearance/Зовнішній вигляд

| 1 a - | Посилання                                                                                  | Зовнішній<br>вигляд            | Налаштування               | Аналітика   | Оновлення | 4 |
|-------|--------------------------------------------------------------------------------------------|--------------------------------|----------------------------|-------------|-----------|---|
|       | Профіль                                                                                    |                                |                            |             |           |   |
|       | Українська<br>бібліотечна<br>асоціація<br>ненене кілек калема<br>Назва профіл<br>@kharkivu | Виберіть<br>юі<br>Іа           | зображення                 | видалит     | ги        |   |
|       | <sup>біографія</sup><br>Харківськ<br>бібліотечн                                            | е обласне від,<br>а асоціація» | ділення (філія) <u>ВГО</u> | «Українська | h         |   |
|       |                                                                                            |                                |                            |             | 77 / 80   |   |

«Profile / Профіль» – додаємо лого, назву профілю, біографію (коротка інформація про вас, до 80 знаків).

Тосилання вигляд Теми Створіть Свій власний Сизот Реріе Віце Реріе Уелоч Сизот Реріе Віце Реріе Уелоч Сизот Реріе Віце Сизот Сизотення в Сизот Сизот Реріе Віце Сизотення в Сизот Сизот Реріе Віце Сизотення в Сизот Сизот Сизотення в Сизотення в Сизотенна в Сизотенна в Сизотенна в Сизотенна в Сизотенна в Сизотенна в Сизотенна в Сизотенна в Сизотенна в Сизотенна в Сизотенна «Themes / Теми» – обираємо шаблони сторінки або налаштовуємо свій варіант: змінюємо фон за допомогою кольорів, градієнтів і зображень. Обираємо стиль кнопки, змінюємо шрифт.

# Крок. 5 Налаштовуємо \ Setting інтерфейс

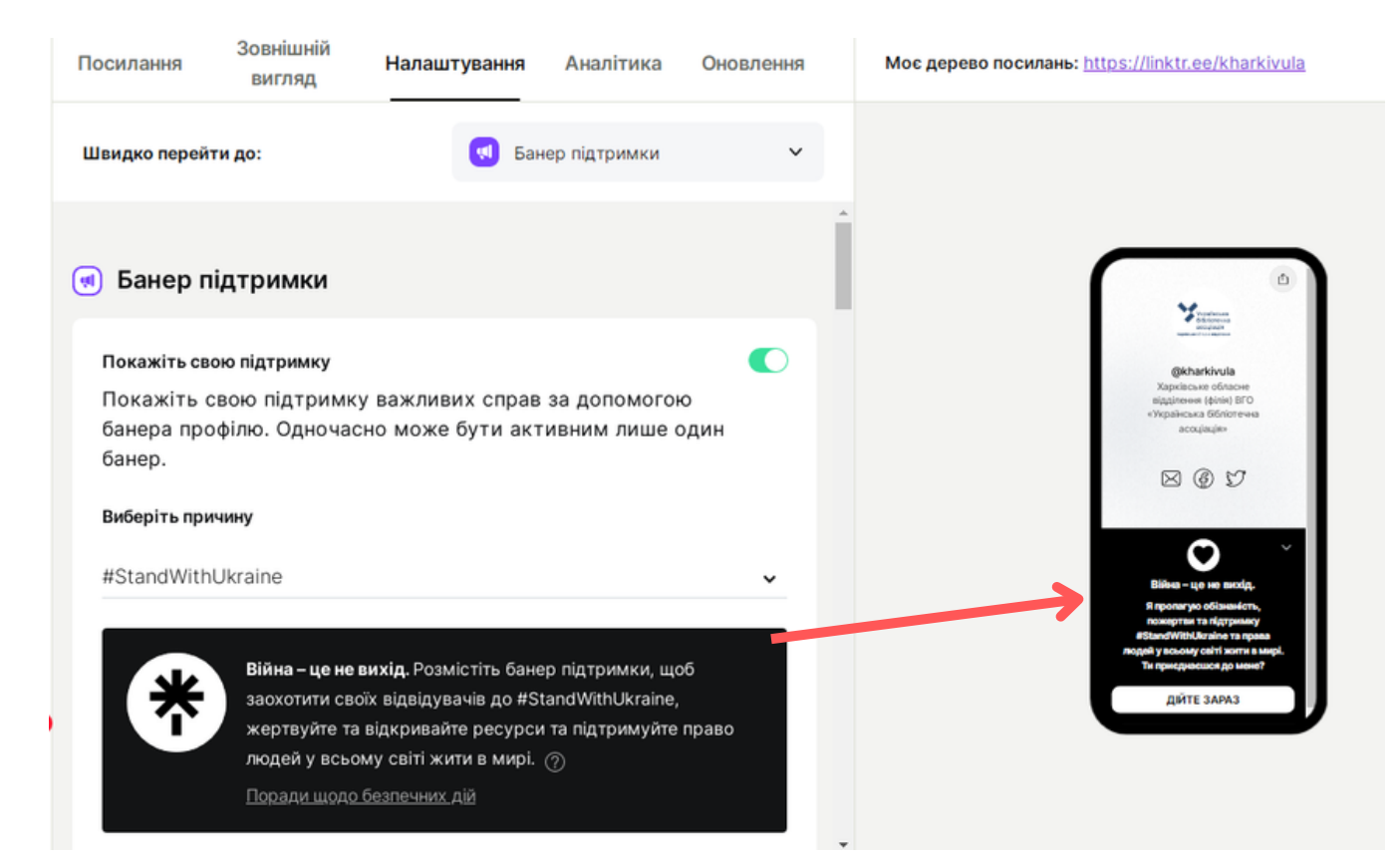

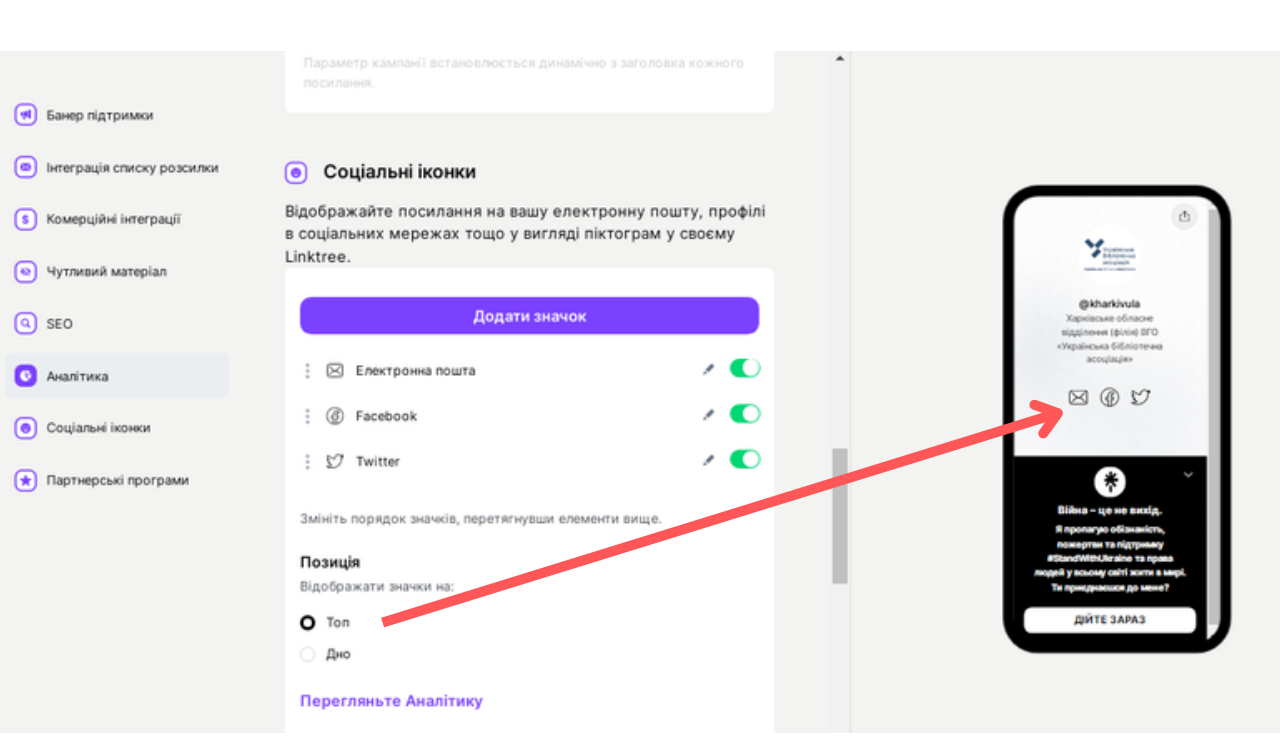

**2** «Social Icons / Соціальні і» конки додаємо у вигляді піктограм посилання на вашу електронну пошту, профілі в соціальних мережах тощо. Обираємо позиці. відображення (вверху\Тор або внизу\ Bottom).

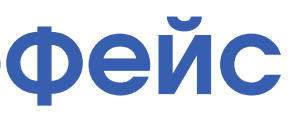

«Support Banner / Банер підтримки» за бажанням додаємо банер підтримки (наприклад #StandWithUkraine).

# Крок. 6 Додаємо посилання

lytics: • Views: 0 • Clicks: 0 • CTR: 0% • Revenue: - (?)

| Title //<br>Url //    | • |
|-----------------------|---|
| ↔ 조 ☆ Cē 음 네 0 clicks | Ŵ |

Клікаємо на кнопку "Add new link" \"Додати нове посилання", Додаємо назву, URL.

| Add New Lin                                 | ik                                         | Explore |
|---------------------------------------------|--------------------------------------------|---------|
| Сайт и<br>∷ http://ко-slenko.kha<br>⊮ 😪 😭 🗟 | rkov.com/kharkivuba.html 🖋<br>A 📶 0 clicks | 1       |
| $\mathbf{\bigcirc}$                         | Add Thumbnail                              | ×       |
| <u> </u>                                    | Change                                     |         |
|                                             | Remove                                     | 3       |

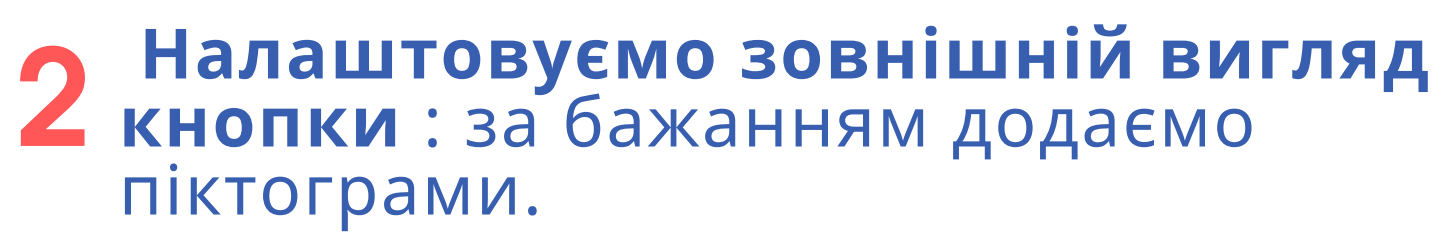

**3 c** 

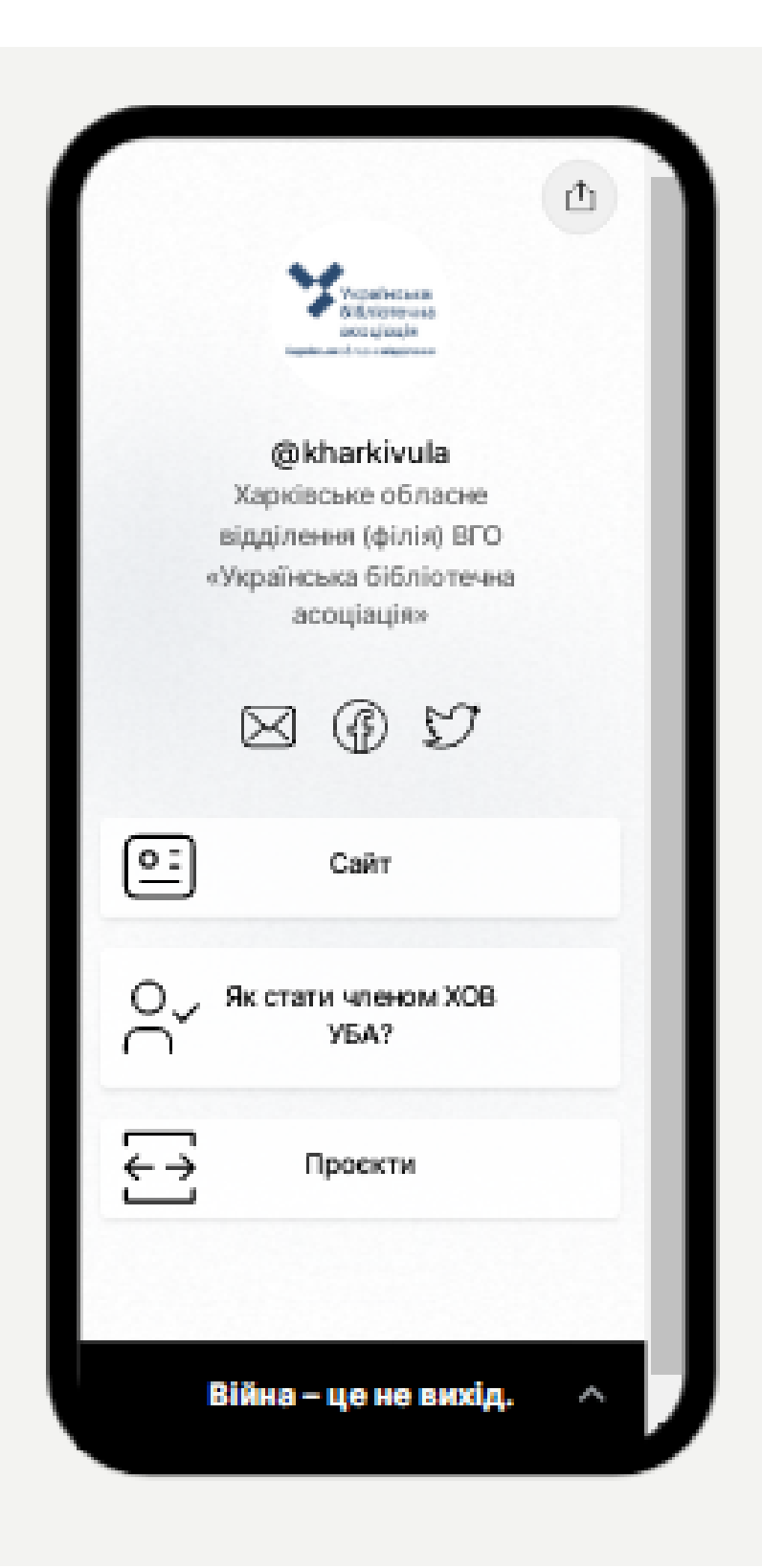

### Отримуємо результат

| Мос дерево посилань: <u>https://linktr.ee/kharkivula</u> Поділіться |
|---------------------------------------------------------------------|
|                                                                     |

# Крок. 7 (Останній) Додаємо мультипосилання у біографію інстаграм-сторінки

Скопіюйте URL-адресу з правого верхнього кута інформаційної панелі або клікніть на кнопку "Share\ Поділитися" - посилання для поширення буде внизу вікна.

Перейдіть в налаштування профілю інстаграмсторінки і додайте в розділ "Веб-сайт" скопійоване посилання, збережіть зміни.

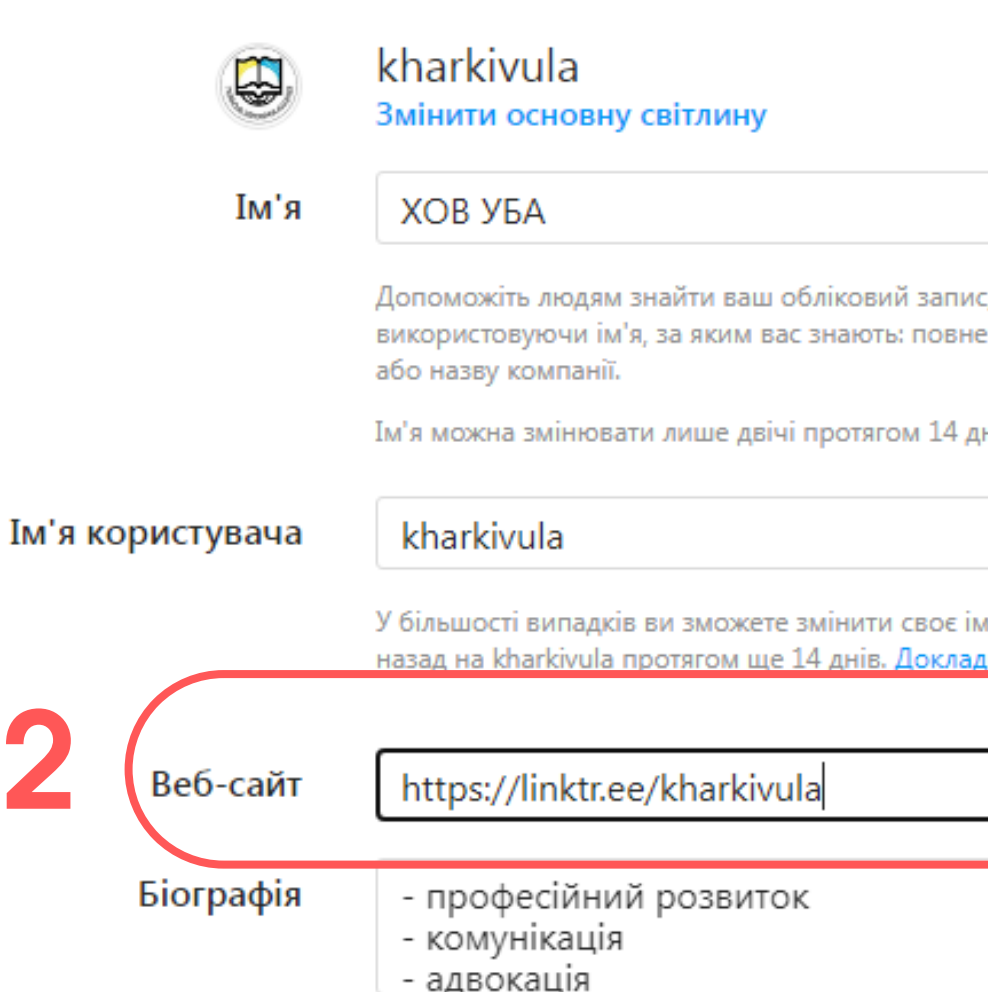

| запис,<br>10вне ім'я, псевдонім   |  |
|-----------------------------------|--|
| 14 днів.                          |  |
|                                   |  |
| воє ім'я користувача<br>окладніше |  |
|                                   |  |
| A                                 |  |
| <b>▼</b><br>//                    |  |

# Мультипосилання готово!

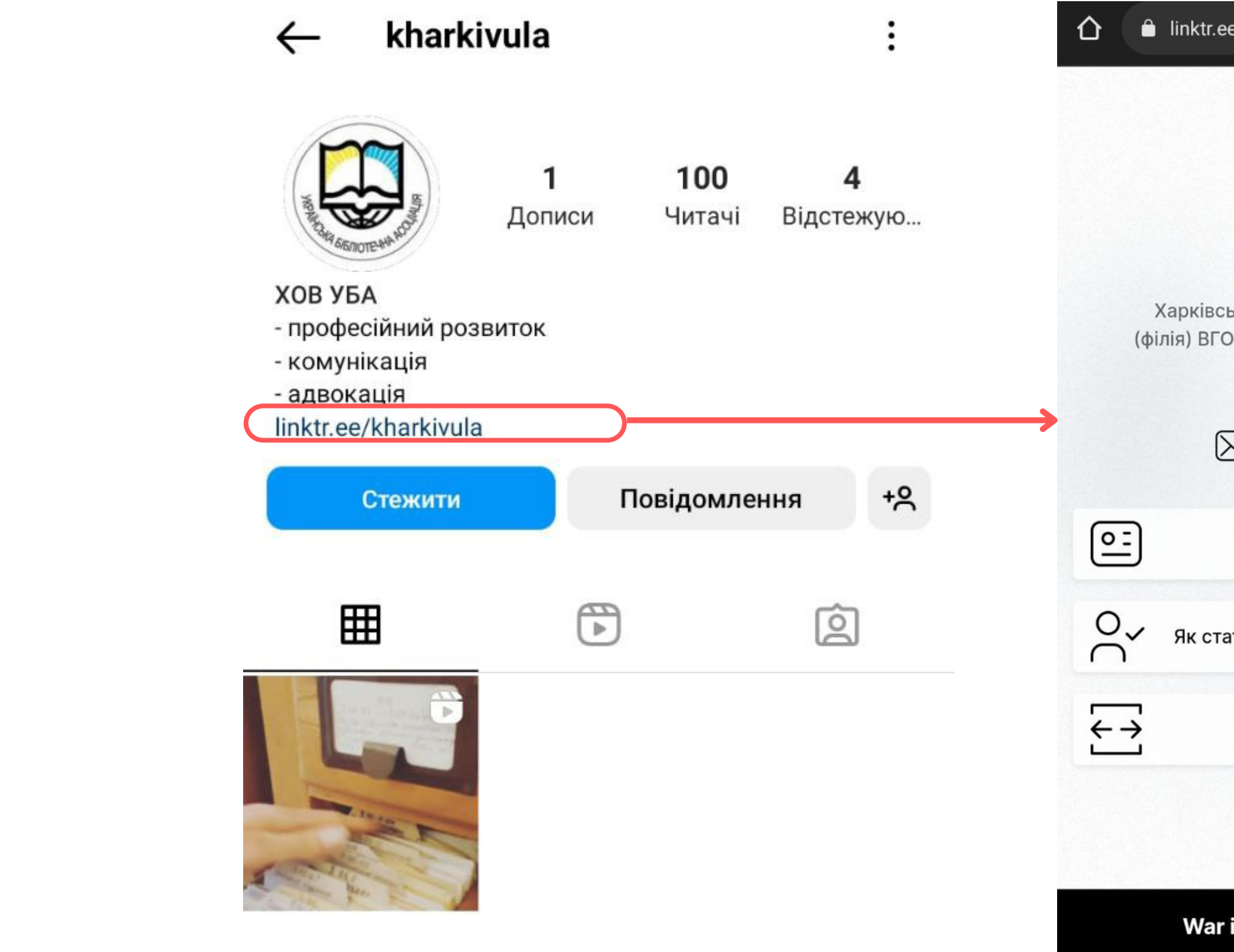

🔒 linktr.ee/kharkivula + 6 :  $\overset{\circ}{\sim}$ Українська бібліотечна асоціація @kharkivula Харківське обласне відділення (філія) ВГО «Українська бібліотечна асоціація»  $\boxtimes \oplus$ Сайт Як стати членом ХОВ УБА? Проєкти War is not the answer. >

# ΡΕΚΟΜΕΗΔΟΒΑΗΙ ΔЖΕΡΕΛΑ

- 1. Dekle Katelyn. How to put multiple links in your Instagram bio. URL: https://www.launchthedamnthing.com/blog/how-to-add-more-than-one-url-to-yourinstagram-bio.
- 2. Olha. Як додати кілька посилань в Instagram. URL:https://info.nic.ua/uk/bloguk/instagram-bio-2/.
- 3.Werner Geyser.11 of the Best Link in Bio Tools for Instagram. URL: https://influencermarketinghub.com/link-in-bio-tools-instagram/.
- 4. Бенкс Томмі. Як розмістити Linktree в профілі Instagram. URL: https://bit.ly/3QbKrmL. 5. Муьтипосилання (таплінк). Що це і як зробити? URL:
- 5. Муьтипосилання (таплінк). Що це і як зробити? URL: https://grandma.agency/ua/news/marketing-i-reklama/taplink-scho-ce-i-yak-zrobity/.
- 6. Мультипосилання для соцмереж. URL: https://sendpulse.ua/features/biolink.
- 7. Як створити дерево посилань для Instagram за 4 прості кроки. URL: https://behmaster.com/uk/how-to-make-a-link-tree-for-instagram-in-4-easy-steps/.

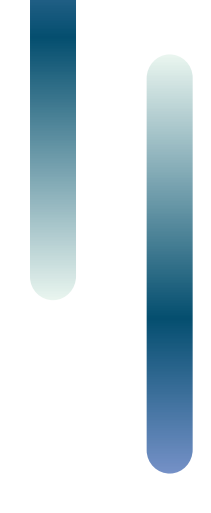

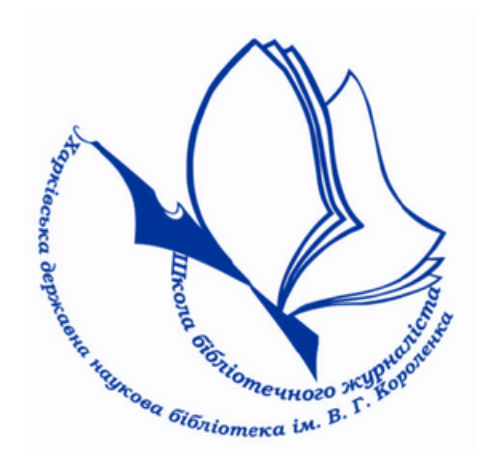

# ШКОЛА БІБЛІОТЕЧНОГО ЖУРНАЛІСТА ХДНБ ІМ. В.Г. КОРОЛЕНКА

# ©ХДНБ ім. В. Г. Короленка, 2022

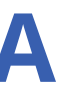